## 万得 (Wind) 金融终端数据库在线预约使用方法

第一步:下载安装客户端程序"remoteSetup.msi",双击执行安装。 注意:1、安装前请关闭防火墙。2、由于系统升级,在2021年9月 30日以前安装过的用户,请卸载原来安装的客户端程序,重新下载 并安装新客户端程序。

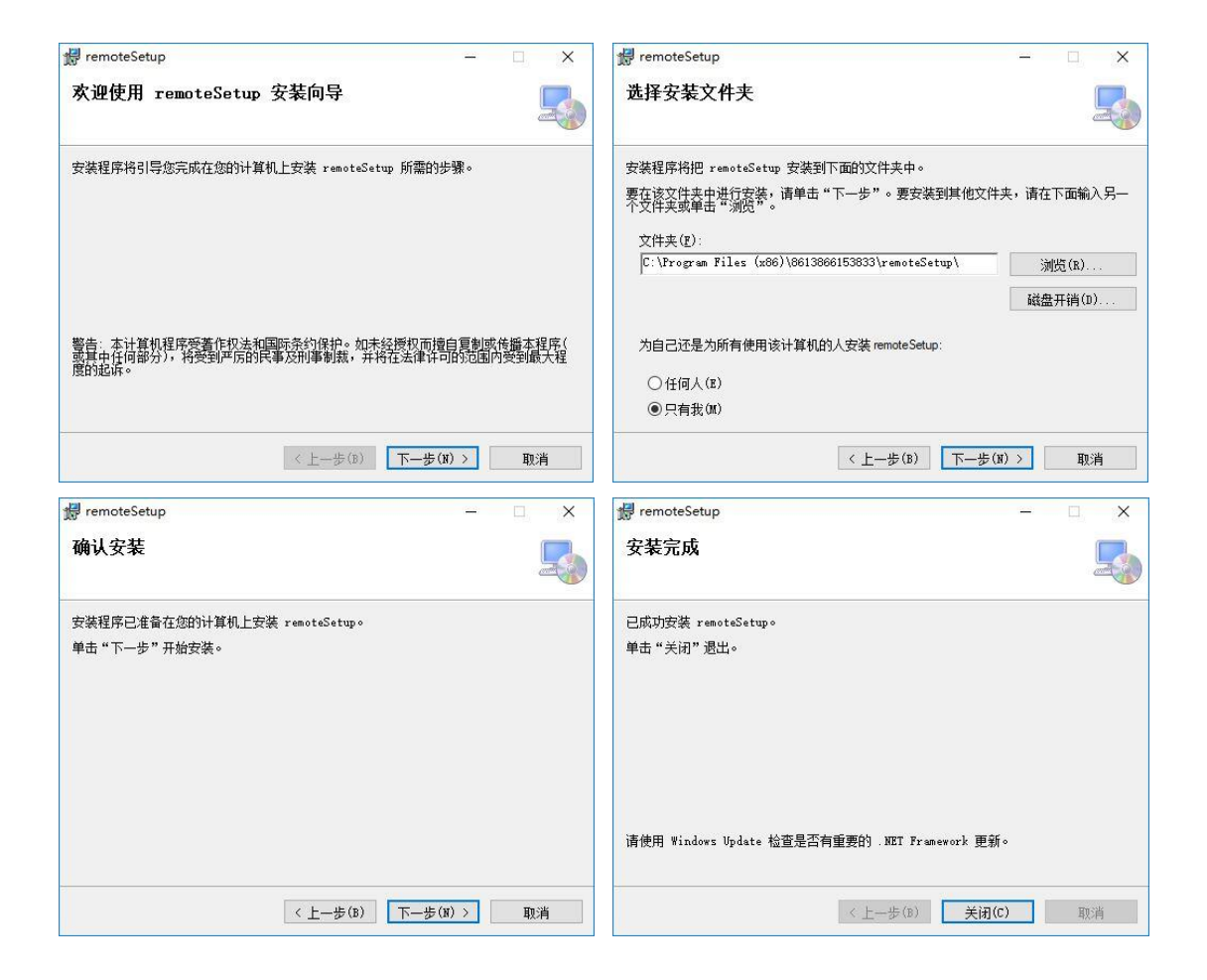

第二步: 注册用户,填写"学号(工号)、姓名、密码、手机号码、 学院(部门)、性别",点击"注册"。注:注册学号(工号)为8-10 数字。

| <b>월 登录</b>                           | ★ 建册                  |                   | × |
|---------------------------------------|-----------------------|-------------------|---|
|                                       | 举 早                   |                   |   |
|                                       |                       | *                 |   |
|                                       | 密 码                   | *                 |   |
| · · · · · · · · · · · · · · · · · · · | 确认密码                  | *                 |   |
|                                       | 手机号码                  |                   |   |
|                                       | 学院(部门)                |                   |   |
|                                       | 11 Di                 | *                 |   |
| 登录注册                                  | 111 万川                | *                 |   |
|                                       |                       |                   |   |
|                                       |                       | 注册                |   |
|                                       |                       |                   |   |
| 遊 码<br>登 录 注 册                        | 手机号码<br>学院(部门)<br>性 别 | *<br>*<br>*<br>注册 |   |

## 第三步:登录,输入学号(工号)、密码,点击"登录"。

| ● 登录 |     |        |    | × |
|------|-----|--------|----|---|
| 78 - |     |        |    |   |
|      |     |        |    |   |
|      |     |        |    |   |
|      | 学 号 | 120080 |    |   |
|      |     |        |    |   |
|      | 密码  | ****   |    |   |
|      |     |        |    |   |
|      |     |        |    |   |
|      | 登   | 录      | 注册 |   |
|      |     |        |    |   |
|      |     |        |    |   |
|      |     |        |    |   |
|      |     |        |    |   |

第四步:预约,点击"申请",选择服务器和预约日期,再点击"查询",选择预约时间,点击"提交",选择"待操作",再点击"连接" 即可使用。注:"连接"项,只有等到预约时间到才能出现。

| 目却        | t     |           |           |          | - 🗆 X    | ፼ 远程申请                   | - 0 | 1 × |
|-----------|-------|-----------|-----------|----------|----------|--------------------------|-----|-----|
| 我的申请      | 青 待操作 |           |           |          |          | 1                        |     |     |
| 101.33342 |       |           |           | 申请       | 制新       | 选择日期: 100001/ 8/18 🗇 💆 御 |     |     |
|           | 选择    | 申请日期      | 授作日期      | 操作时间(起始) | 操作时间(截止) | 已被预约时间点可预约时间点            |     |     |
| •         |       | 2021/8/17 | 2021/0/11 | 18       | 20       |                          |     |     |
|           |       |           |           |          |          |                          |     |     |
|           |       |           |           |          |          |                          |     |     |
|           |       |           |           |          |          |                          |     |     |
|           |       |           |           |          |          |                          |     |     |
|           |       |           |           |          |          |                          |     |     |
|           |       |           |           |          |          |                          |     |     |
|           |       |           |           |          |          |                          |     |     |
|           |       |           |           |          |          |                          |     |     |
|           |       |           |           |          |          |                          |     |     |
|           |       |           |           |          |          |                          |     |     |
|           |       |           |           |          |          |                          |     |     |
|           |       |           |           |          |          | an ++                    |     |     |
|           |       |           |           |          |          | 18 ×                     |     |     |
|           |       |           |           |          |          |                          |     |     |

| 📾 远程申请              | - 🗆 ×                 | ■主页       |          |                | - 🗆 X      |
|---------------------|-----------------------|-----------|----------|----------------|------------|
| 1                   |                       | 我的申请 神操作  |          |                |            |
| 选择日期: 2021/8/18 💷 🔻 | 查询                    |           |          |                | 8) %       |
| 日被預約时间点             | 可接近间点<br>             | - 5/cG#1  | 29444-63 | (主动国主)(司       | đ/r        |
|                     | ]2-4<br>]4-6          | 2021/6/18 | 10       | 3670314)<br>12 | 201F<br>连接 |
|                     | 8=10<br>8=10<br>10=12 |           |          |                |            |
|                     | 12-14<br>14-16        |           |          |                |            |
|                     | 16-16<br>18-20        |           |          |                |            |
| L                   |                       |           |          |                |            |
|                     |                       |           |          |                |            |
|                     |                       |           |          |                |            |
|                     |                       |           |          |                |            |
|                     |                       |           |          |                |            |
| 提                   | <b>交</b>              |           |          |                |            |
|                     |                       |           |          |                |            |

温馨提示:

1. Wind 金融终端数据库 24 小时开放,只限于校园网内使用。

2. 每人每天可预约 2 次, 每次 2 个小时。

3. 每周违约2次,停止7天预约。

4. 预约使用完毕,请不要关机,时间到会自动退出,如提前不用 可点击右上角的"×"退出。

5. 请不要在机器上随意下载安装与 Wind 金融终端数据库无关的 软件。